## УСТАНОВКА FIREBIRD ПОД WINDOWS

## Установка Firebird - Шаг 1. Начало установки.

| 🕞 Установка — Firebird |                                                                                         |
|------------------------|-----------------------------------------------------------------------------------------|
|                        | Вас приветствует Мастер<br>установки Firebird                                           |
|                        | Программа установит Firebird 2.5.0.26074 (Win32) на Ваш<br>компьютер.                   |
|                        | Рекомендуется закрыть все прочие приложения перед<br>тем, как продолжить.               |
|                        | Нажмите «Далее», чтобы продолжить, или «Отмена»,<br>чтобы выйти из программы установки. |
|                        | <i></i>                                                                                 |
|                        | Далее > Отмена                                                                          |

Нажмите кнопку «Далее».

.

## Установка Firebird - Шаг 2. Лицензионное соглашение.

| 🔂 Установка — Firebird                                                                                                    |        |
|----------------------------------------------------------------------------------------------------|--------|
| <b>Лицензионное Соглашение</b><br>Пожалуйста, прочтите следующую важную информацию перед тем, как<br>продолжить.                                                                                                    | ۲      |
| Пожалуйста, прочтите следующее Лицензионное Соглашение. Вы должны<br>принять условия этого соглашения перед тем, как продолжить.<br>                                                                                                 |        |
| INTERBASE PUBLIC LICENSE<br>Version 1.0<br>1. Definitions.<br>1.0.1. "Commercial Use" means distribution as attenuits methics the Coursed Co                                                                                         | -      |
| <ol> <li>Commercial Use" means distribution or otherwise making the Covered Coo<br/>available to a third party.</li> <li>Contributor" means each entity that creates or contributes to the creation of<br/>Modifications.</li> </ol> | Je     |
| <ol> <li>"Contributor Version" means the combination of the Original Code, prior<br/>Modifications used by a Contributor, and the Modifications made by that particula<br/>Contributor.</li> </ol>                                   | r      |
| 1.3. "Covered Code" means the Original Code or Modifications or the combination                                                                                                    | n of ≚ |
| ОЯ <u>н</u> е принимаю условия соглашения<br>Рисский                                                                                                    |        |
| < <u>Н</u> азад Далее>                                                                                                    | Отмена |

Выберите: "Я принимаю условия соглашения", после чего нажмите кнопку «Далее»

## Установка Firebird - Шаг 3.

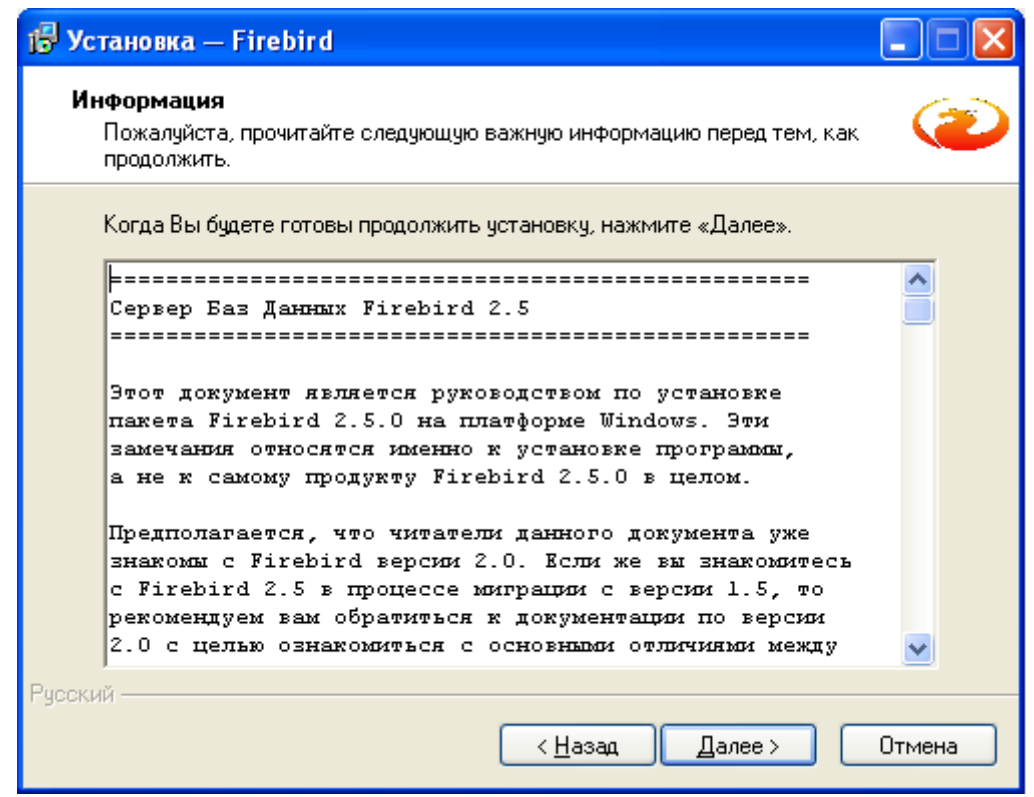

Нажмите кнопку «Далее».

#### Установка Firebird - Шаг 4. Выбор папки для установки.

Выберите папку на компьютере, в которую будет установлен Firebird SQL Server, и нажмите кнопку «Далее».

| 🔂 Установка — Firebird                                                               |               |
|--------------------------------------------------------------------------------------|---------------|
| <b>Выбор папки установки</b><br>В какую папку Вы хотите установить Firebird?         |               |
| Программа установит Firebird в следующую папку.                                      |               |
| Нажмите «Далее», чтобы продолжить. Если Вы хотите выбрать другук<br>нажмите «Обзор». | р папку,      |
| C:\Program Files\Firebird\Firebird_2_5                                               | <u>О</u> бзор |
|                                                                                      |               |
|                                                                                      |               |
| Требуется как минимум 1,5 Мб свободного дискового пространства.                      |               |
| < <u>Н</u> азад Далее >                                                              | Отмена        |

### Установка Firebird - Шаг 5. Выбор конфигурации сервера баз данных.

Выберите "Полная установка сервера и инструментов разработки". Кроме того, на данном шаге необходимо выбрать конфигурацию «Бинарные файлы SuperServer».

| 🕞 Установка — Firebird                                                                                                    |                                |
|----------------------------------------------------------------------------------------------------|--------------------------------|
| <b>Выбор компонентов</b><br>Какие компоненты должны быть установлены?                                                                           | 2                              |
| Выберите компоненты, которые Вы хотите установить; снимите компонентов, устанавливать которые не требуется. Нажмите « будете готовы продолжить. | е Флажки с<br>Далее», когда Вы |
| Полная установка сервера и инструментов разработки                                                                                              | ×                              |
| 🔽 Компоненты сервера                                                                                                    | 8,9 M6                         |
| 🗍 🔘 Бинарные файлы Classic Server                                                                                                    | 3,6 M6                         |
| 🔍 💽 Бинарные файлы SuperServer                                                                                                    | 3,7 M6                         |
| 🗹 Инструменты разработчика и администратора                                                                                                    | 9,2 M6                         |
| 🗹 Клиентские компоненты                                                                                                    | 0,8 M6                         |
| Текущий выбор требует не менее 24,0 Мб на диске.<br>Расский —                                                                                   |                                |
| К <u>Н</u> азад Дален                                                                                                    | в > Отмена                     |

Нажмите кнопку «Далее».

### Установка Firebird - Шаг 6. Группа в папке Программы.

Задаем название группы в папке Программы и жмем кнопку «Далее».

| 🕼 Установка — Firebird                                                                   |        |
|------------------------------------------------------------------------------------------|--------|
| Выберите папку в меню «Пуск»<br>Где программа установки должна создать ярлыки?           | ۲      |
| Программа создаст ярлыки в следующей папке меню «Пуск».                                  |        |
| Нажмите «Далее», чтобы продолжить. Если Вы хотите выбрать другую паг<br>нажмите «Обзор». | іку,   |
| Firebird 2.5 (Win32)                                                                     | ip     |
| Не создавать папку в меню «Пуск»                                                         |        |
| Русский                                                                                  | Отмена |

#### Установка Firebird - Шаг 7. Параметры установки.

Снимите галочку «Использовать Guardian для управления сервером». Выберите «Запускать в качестве Службы» и «Копировать клиентскую библиотеку Firebird в каталог <system>».

| 🕞 Установка — Firebird                                                                                                    |        |
|----------------------------------------------------------------------------------------------------|--------|
| Выберите дополнительные задачи<br>Какие дополнительные задачи необходимо выполнить?                                                                                                    | 0      |
| Выберите дополнительные задачи, которые должны выполниться при уста<br>Firebird, после этого нажмите «Далее»:                                                                                                    | новке  |
| Использовать Guardian для управления сервером                                                                                                    |        |
| Способ запуска сервера Firebird:                                                                                                    |        |
| Запускать в качестве Приложения                                                                                                    |        |
| ⊙ Запускать в качестве <u>С</u> лужбы                                                                                                    |        |
| <ul> <li>Двтоматически запускать Firebird при каждой загрузке</li> <li>Установить Апплет Панели Управления</li> <li>Копировать клиентскую библиотеку Firebird в каталог <system></system></li> <li>Создать GDS32.DLL для поддержки унаследованных приложений</li> </ul> |        |
| Русский —Далее >                                                                                                    | Отмена |

Нажмите кнопку «Далее».

### Зачем нужен Firebird Guardian?

*Firebird Guardian* – приложение, контролирующее наличие процесса Firebird. Если сервер был остановлен, оно автоматически его запустит. Для запуска в качестве службы нет смысла использовать данную функцию т.к. Windows сама перезапускает службы, которые были завершены после ошибки.

# Установка Firebird - Шаг 8. Установка.

Далее последуют два информационных экрана, на которых нужно нажать:

| ј🗗 Установка — Firebird                                                                                                    |             |
|----------------------------------------------------------------------------------------------------|-------------|
| Всё готово к установке<br>Программа установки готова начать установку Firebird на Ваш компьютер.                                                | ۲           |
| Нажмите «Установить», чтобы продолжить, или «Назад», если Вы хотите просмотреть или изменить опции установки.                                   |             |
| Папка установки:<br>C:\Program Files\Firebird\Firebird_2_5                                                                                      | ^           |
| Тип установки:<br>Полная установка сервера и инструментов разработки                                                                            | =           |
| Выбранные компоненты:<br>Компоненты сервера<br>Бинарные файлы SuperServer<br>Инструменты разработчика и администратора<br>Клиентские компоненты |             |
| Папка в меню «Пуск»:                                                                                                    | ~           |
|                                                                                                    | <u>&gt;</u> |
| Русский —                                                                                                    | Отмена      |

#### «Установить»

| установка — Firebird                                                                                |   |
|----------------------------------------------------------------------------------------------------|---|
| <b>Информация</b><br>Пожалуйста прочитайте следующую важную информацию перед тем, как<br>продолжить | 3 |
| Когда Вы бидете готовы продолжить истановки, нажмите « Падее».                                      |   |
|                                                                                                    | ~ |
| Firebird 2.5.0 (Windows Build)                                                                      |   |
|                                                                                                    |   |
| о Введение                                                                                          |   |
| о Особенности этого релиза                                                                          |   |
| о Установка<br>о Каж сообщить об ощибках                                                            |   |
|                                                                                                    |   |
| Введение                                                                                            |   |
|                                                                                                    |   |
|                                                                                                    |   |
| јсский —                                                                                            |   |
| Далее >                                                                                             |   |
|                                                                                                    |   |

и «Далее».

# Установка Firebird - Шаг 9. Запуск Firebird.

В конце установки вам предложат запустить службу Firebird SQL Server:

| 🕞 Установка — Firebird |                                                                                                    |
|------------------------|----------------------------------------------------------------------------------------------------|
|                        | Завершение Мастера установки<br>Firebird<br>Программа Firebird установлена на Ваш компьютер.<br>Приложение можно запустить с помощью<br>соответствующего значка.<br>Нажмите «Завершить», чтобы выйти из программы<br>установки.<br>Запустить Службу Firebird? |
|                        | < <u>Н</u> азад <u>З</u> авершить                                                                                                    |

Нажмите кнопку «Завершить». Приложение Firebird SQL Server установлено!